f y

## Sign On Cymru

Cysyllwein a ni i

## **New Supplier - Registering your** Sell2Wales account with SOC

shorth ophical 1 Forst you pa

Tarysonillo i ebosti Western subscribe Lineil grmonthi

Helpline

03000 6 03000

sell2wales.gov.wales

0800 222 9004

Sell2Wales

sign on Cymru

Mewngofnodi | Login

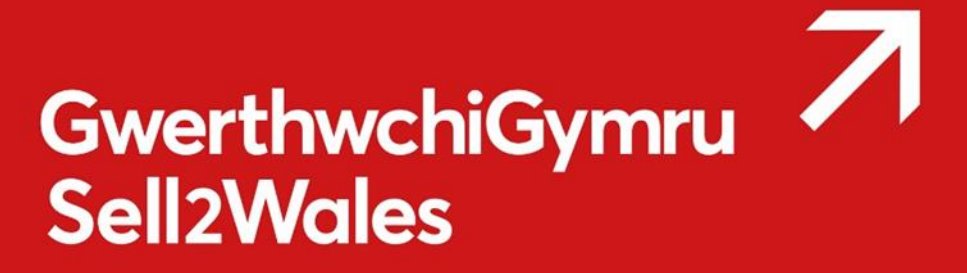

#### Sign On Cymru

'Sign On Cymru' means that each individual will only require a single username and password to access digital business support services, replacing the current system which involves having multiple log-in credentials for each service accessed within Business Wales suite of digital services.

This will include Business Wales, BOSS, Stakeholder Register, Business Directory and the Sell2Wales Portal.

#### How to register on Sell2Wales using SOC

Go to the Sell2Wales homepage - sell2wales.gov.wales

Click Free registration - You will be transferred to the SOC information page.

Click on Proceed to sign on / Register - You will be transferred to the SOC interface page

Click on the "Don't have an account? Sign up now" link.

#### Sign On Cymru

#### Mewngofnodi / Login

| rgot your password? |  |
|---------------------|--|
|                     |  |
|                     |  |
|                     |  |
|                     |  |

## GwerthwchiGymru Sell2Wales

Enter an email address which you wish to use to register on Sell2Wales.

#### Click Send verification code.

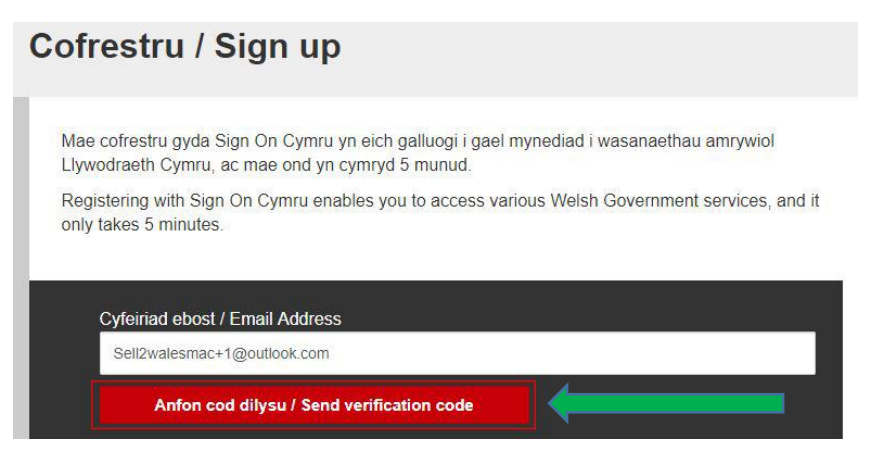

A verification code will be sent to your email address.

| Verify your email address                                           |  |
|---------------------------------------------------------------------|--|
| Thanks for verifying your <u>sell2walesmac@outlook.com</u> account! |  |
| Your code is: 236564                                                |  |
| Sincerely,                                                          |  |
| SOC Team-PP                                                         |  |

Enter the received code in the verification code field on the SOC form.

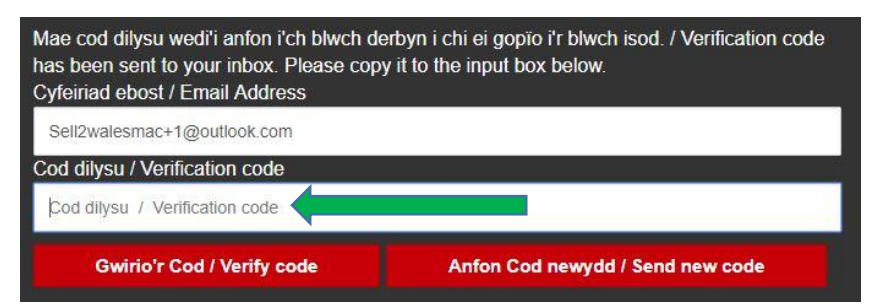

#### Click Verify code

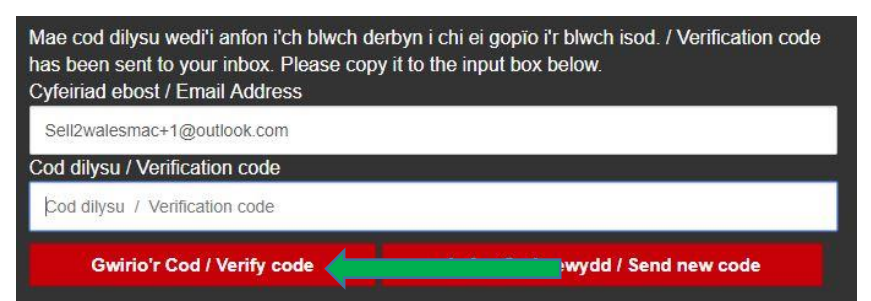

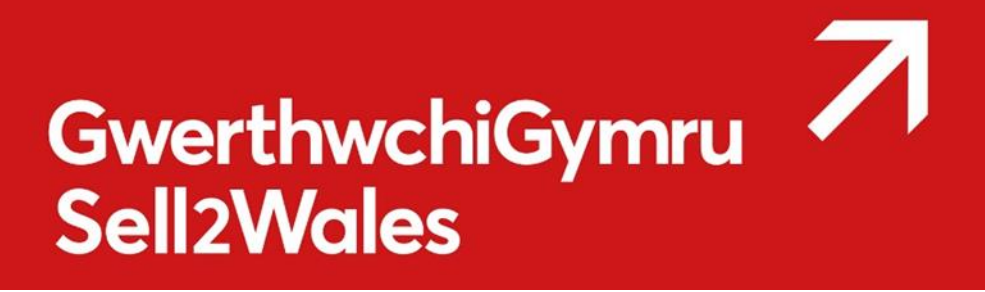

Enter your new password and confirm this in the second field.

| idarnhau cyfrinair newydd / Confirm N | ew Password |  |  |
|---------------------------------------|-------------|--|--|
|                                       |             |  |  |
|                                       |             |  |  |
|                                       |             |  |  |

Click **Create**, you will then be transferred to your initial registration page.

#### Registration

Click Register as a Supplier – You will then be transferred to tab 1 of your company settings.

| Search Contracts Search Buyers                                                                                                    | My Account Help & Resources News & Events                                                                                          |  |  |
|----------------------------------------------------------------------------------------------------|----------------------------------------------------------------------------------------------------|--|--|
| Registration<br>hank you for wanting to register with this site. You should only proceed wi                                                       | th this process if you have not registered with this site previously.                                                              |  |  |
| Who should register as a Supplier?                                                                                                    | Who should register as a Buyer?                                                                                                    |  |  |
| respond to contract opportunities                                                                                                    | opportunities that are wholly or partially publicly funded                                                                         |  |  |
| Benefits for Suppliers                                                                                                    | Benefits for Buyers                                                                                                    |  |  |
| <ul> <li>Search and respond to public sector and sub-contract<br/>opportunities</li> </ul>                                                        | Create and publish Onicial Journal (UJEU) and national notices     Request quotations for lower value projects using Ouick Ouotes  |  |  |
| <ul> <li>Receive email alerts about opportunities matching your profile</li> </ul>                                                                | Use a secure and auditable environment for your procurement                                                                        |  |  |
| <ul> <li>Promote your business to Buyers using the Supplier Finder</li> </ul>                                                                     | projects                                                                                                    |  |  |
| Profile                                                                                                    | <ul> <li>Search for Suppliers using the Supplier Finder Search</li> </ul>                                                          |  |  |
| Pagistar as a                                                                                                    | Bogistor as a                                                                                                    |  |  |
| Supplier                                                                                                    | Buyer                                                                                                    |  |  |
| Who should register as a Buyer-Contractor?                                                                                                    | Who should register as a Grant-Funded Buyer?                                                                                       |  |  |
| <ul> <li>Any organisation looking to advertise sub-contracts relating<br/>to a public sector contract they have won/are in the process</li> </ul> | <ul> <li>Any organisation looking to receive quotations as a<br/>requirement of receiving grant funding</li> </ul>                 |  |  |
| of bidding on<br>Ronofits for Ruyer-Contractors                                                                                                   | Benefits for Grant-Funded Buyer                                                                                                    |  |  |
| Advertise active or speculative sub-contract opportunities to                                                                                     | Free registration and access to the site     Use Supplier Einder to source suppliers                                               |  |  |
| construct your supply chain                                                                                                    | <ul> <li>Ose Supplier Finder to source suppliers</li> <li>Request quotations from selected suppliers using Quick Quotes</li> </ul> |  |  |
| <ul> <li>Request quotations for lower value projects using Quick Quotes</li> </ul>                                                                | <ul> <li>Help you to meet Grant Scheme obligations</li> </ul>                                                                      |  |  |
| Search for Suppliers using the Supplier Finder Search                                                                                             | <ul> <li>Access to a range of guides to help you use Sell2Wales</li> </ul>                                                         |  |  |
| <ul> <li>Help you to fulfil community benefit requirements</li> </ul>                                                                             |                                                                                                    |  |  |
| Register as a                                                                                                    | Register as a                                                                                                    |  |  |
| Buyer-Contractor                                                                                                    | Grant-Funded Buyer                                                                                                    |  |  |

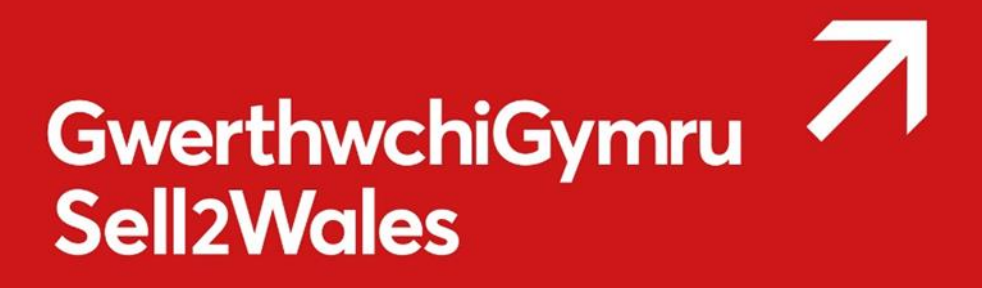

#### **Organisations details – Tab 1**

Please complete all mandatory fields.

| Ingeniation Details                                          | ricolon Details 🕺 Public Profile 🐧 Alert Profile 🐧 Diher Reg         | ntrations |
|--------------------------------------------------------------|----------------------------------------------------------------------|-----------|
| u are requested to complete / )<br>equired information       | pdate the following information regarding your company:              |           |
| User Information                                             |                                                                      |           |
| • Title:                                                     | Mr 🔻                                                                 |           |
| • First Name:                                                | Jed                                                                  |           |
| Last Name:                                                   | Houghton                                                             |           |
| • Job Tille:                                                 | Sell2Wales TS                                                        |           |
| • Phone:                                                     | 0000000000000                                                        |           |
| Fax                                                          |                                                                      |           |
| Website:                                                     |                                                                      |           |
| Email Address                                                | sall2walasmao@outlook.com                                            |           |
| Organication Details                                         |                                                                      |           |
| Organisation Name:                                           | Seli2Wales                                                           |           |
| Address Line 1:                                              | Test                                                                 |           |
| Address Line 2:                                              |                                                                      |           |
| * Town/City:                                                 | Test                                                                 |           |
| * Postal Code:                                               | LL319GD                                                              |           |
|                                                              | Find Address                                                         |           |
| · Region:                                                    | Conwy                                                                |           |
| · Country:                                                   | United Kingdom (GB)                                                  |           |
| · Company type:                                              | Unknown T                                                            |           |
|                                                              |                                                                      |           |
| Please select the appropriate<br>*Location:<br>Please select | NUTS location.                                                       |           |
| Company Statistics                                           |                                                                      |           |
| NOTE: This information is only                               | for statistical purposes and will not be made available to any 3rd o | orties.   |
| Employee Range:                                              | Unknown                                                              | (Briter)  |
| * Turnover Range:                                            | Loss than £1 million                                                 |           |
|                                                              |                                                                      |           |
| Third Sector                                                 |                                                                      |           |
| Please indicate if your compa                                | ly is a third sector organisation.                                   |           |
| If the answer is Ves, please ti                              | k the box and select the Update button to show additional options    | Update    |

#### **Communications details – Tab 2**

Please complete all mandatory fields, this information will be used to determine your preferred language of communications.

| rganisation Details                          | Communication Details Pul                        | olic Profile Alert Profile Other Registrations            |  |
|----------------------------------------------|--------------------------------------------------|-----------------------------------------------------------|--|
| u are requested to co                        | omplete / update the following infor             | mation regarding your preferences:                        |  |
| equired information                          |                                                  |                                                           |  |
| Communication De                             | etails                                           |                                                           |  |
| * All of our information                     | on and services are available in We              | əlsh                                                      |  |
| and English. Would<br>Welsh?                 | you like to receive any support in               | ● Yes ○ No                                                |  |
| * Would you like to r<br>Factsheets, Emails, | eceive written information (e.g.<br>Letters) in? | Welsh only                                                |  |
| * Where we need to<br>us to do so in?        | contact you by phone, would you I                | English only                                              |  |
| * Where we arrange<br>meeting to be in?      | to meet you, would you like the                  | Welsh or English 🔻                                        |  |
| Registered email a                           | ddress                                           |                                                           |  |
| Any communications<br>address:               | s will be sent to your registered em             | ail sell2walesmac@outlook.com                             |  |
| Additional Options                           |                                                  |                                                           |  |
| Newsletter                                   |                                                  | Please tick if you'd like to receive an e-mail newsletter |  |

Save settings Cancel

# GwerthwchiGymru Sell2Wales

#### Public Profile / Supplier finder profile – Tab 3

Please complete all mandatory fields

#### What Is Supplier Finder?

Patting a

Supplier Finder is a supplier sourcing directory allowing you to advertise your company on the website. It allows you to provide detailed information regarding the products or services you provide.

Some of the benefits you get from updating your profile include:

- Buyers can now easily find your company via the Supplier Finder search tool.
- You can provide keywords which specifically highlight the products or services provided by your company. These keywords are searchable.
- The service improves your chances of receiving a direct invitation to quote from Buyers using "Quick Quote".

| Ingarination Details Communication Details Public Profile                                                                   | Aleri Profile Diber Registrations                                                                                                    |
|----------------------------------------------------------------------------------------------------|----------------------------------------------------------------------------------------------------|
| u are requested to complete / update the following information rep                                                          | garding your Public Profile:                                                                                                    |
| leguired information                                                                                                    |                                                                                                    |
| Public Profile                                                                                                    | Regions                                                                                                    |
| Perdiostable O Methia @ Literas                                                                                             | Dente select the supermittle matters is using up using in user. Buser                                                                                                    |
| C WEDE O PEOLET                                                                                                    | <ul> <li>Hease seece the geographic regions in which you are wring to work, Buyes<br/>will be able to search for suppliers based on the areas selected for the possibility</li> </ul> |
| Company Name:                                                                                                    | of Contract opportunities.                                                                                                    |
| Email Address:                                                                                                    | Blaenau Gwent                                                                                                    |
| Watsha:                                                                                                    | - D. Bridgend                                                                                                    |
| * Phone:                                                                                                    | - E. Caephilly                                                                                                    |
| Address:                                                                                                    | E Cardiff                                                                                                    |
|                                                                                                    | Garmarthenshire                                                                                                    |
|                                                                                                    | E Cerectigion                                                                                                    |
| • Town/Dity.                                                                                                    | E Conwy                                                                                                    |
| Postcode:                                                                                                    | - Denbighstere                                                                                                    |
| Company logo                                                                                                    | - Rintshire                                                                                                    |
|                                                                                                    | - B Gwynedd                                                                                                    |
|                                                                                                    | Isle of Anglesey                                                                                                    |
|                                                                                                    | Merthyr Tychi                                                                                                    |
|                                                                                                    | Monmouthshire                                                                                                    |
|                                                                                                    | - B Neath Port Talbot                                                                                                    |
|                                                                                                    | U Newport                                                                                                    |
|                                                                                                    | - B Out of Area                                                                                                    |
| If you would like to add or replace your company logo, click                                                                | - D Pembrokishire                                                                                                    |
| Choose File and select a file, then circle the Save image button.<br>To remove the selected image, click the Remove button. | E Pows                                                                                                    |
|                                                                                                    | Bhondda Cynon Taf                                                                                                    |
| Chaose file No file chosen                                                                                                  | - D Swanca                                                                                                    |
| Save Image   Remove                                                                                                    | The Vale of Glamorgan                                                                                                    |
|                                                                                                    | - D Tortaen                                                                                                    |
| Logos must be an image e.g. JPEG, Gif, 8mp and have a max<br>No size of 0.6Mp                                               | - B Western                                                                                                    |
| HE SEE OF COMPO                                                                                                    |                                                                                                    |
| Company description                                                                                                    |                                                                                                    |
|                                                                                                    |                                                                                                    |
|                                                                                                    |                                                                                                    |
|                                                                                                    |                                                                                                    |
|                                                                                                    |                                                                                                    |
|                                                                                                    |                                                                                                    |
|                                                                                                    | You have 4000 characters left                                                                                                    |
| Keywords                                                                                                    |                                                                                                    |
| Keyword 1                                                                                                    | Keyword 2                                                                                                    |
|                                                                                                    |                                                                                                    |
| Keyword 3                                                                                                    | Keyword 4                                                                                                    |
|                                                                                                    |                                                                                                    |
|                                                                                                    |                                                                                                    |
| Keyword 5                                                                                                    | Keyword 6                                                                                                    |
| Kayword 5                                                                                                    | Kayword 6                                                                                                    |
| Reyword 5                                                                                                    | Kayword 5                                                                                                    |

Save settings Canoel

**Public profile** – Enter the details of your organisation that you want to appear in the supplier finder directory.

**Regions** – Select the region(s) within Wales in which your company wishes to conduct business. Buyers can also search for suppliers within regions.

**Company Description** – Enter a description about your company with regards to the goods and services you provide. This description is not searchable by the buyer but is displayed on your Supplier Finder profile for their information. You can enter a maximum of 4000 characters.

**Keywords** – You can enter up to 6 keywords which describe the products or services you provide and act as key words which the buyer can search. You do not need to enter all 6. You can insert 50 characters in each box and if required use more than one word in each box.

Our website user guide on supplier finder profile can be found <u>here</u>

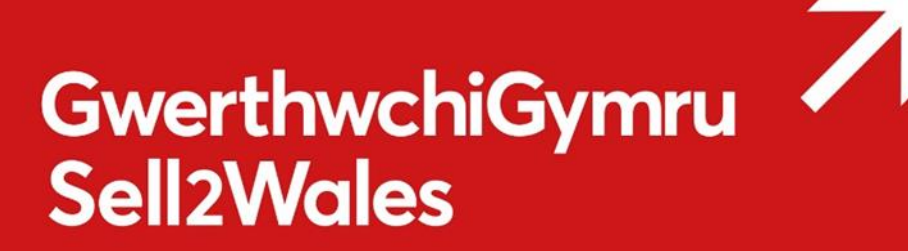

#### Alert Profile – Tab 4

Please complete all fields.

Your alerts profile will allow you to receive email alerts and notifications for contract opportunities that are relevant to your business ensuring you make the most out of Sell2Wales.

The **first section** of the alerts profile will require you to enter product categories that are relevant to your business. This will narrow the contract opportunities been shown, only showing contracts relevant to you.

The **second section** will ask you for geographical locations, this will be used to filter contract opportunities by geographic area, only showing contracts where you are willing to work.

| agnisation Details Communication Details Public Profile Alert Profile Other Registrations                                                                                                    | Company Settings                                                                                                    |
|----------------------------------------------------------------------------------------------------|----------------------------------------------------------------------------------------------------|
| are requested to complete / update the following information regarding your Alert Preferences:                                                                                                    | Organisation Details Communication Details Public Profile Alert Profile Other Registrations                                                                                                    |
| Nert Categories Geographical Locations                                                                                                    | You are requested to complete / update the following information regarding your Alert Preferences:                                                                                                    |
| maximise your potential opportunities through the alert emails please ensure you select all relevant alert categories. Use your service or product key<br>ms in the "Search by word" tool to assist in finding appropriate categories. | Alert Categories Geographical Locations                                                                                                    |
| Find / Add Alert Categories                                                                                                    |                                                                                                    |
| Search by word Find Clear                                                                                                    | to maximise your potential opportunities through the aler emails please ensure you select all relevant geographical locations that you are willing to wo<br>in. Contract opportunity locations may be region specific. |
| Agriculture and Food                                                                                                    | - Select Geographical Locations                                                                                                    |
| Agnoultural, tarming, torisity and related products      Food, beverages tobacco and related products                                                                                                    |                                                                                                    |
| Agricultural, forestry, horticultural, aquacultural and apicultural services                                                                                                    | A WALES                                                                                                    |
| Grow Computer and Related Services                                                                                                    | East Wales                                                                                                    |
| 💷 🗎 Office and computing machinery, equipment and supplies except furniture and software packages                                                                                                    | Cardiff and Vale of Glamoroan                                                                                                    |
| Software package and information systems                                                                                                    |                                                                                                    |
| IT U IT services: consulting, software development, Internet and support                                                                                                    | Fintshire and Wreinam                                                                                                    |
| Construction and Real Estate                                                                                                    | Monmouthshire and Newport                                                                                                    |
| Real estate services                                                                                                    | ··· 🔲 Powys                                                                                                    |
| I C Architectural, construction, engineering and inspection services                                                                                                    | 🗍 🔲 West Wales and The Valleys                                                                                                    |
| Defence and security                                                                                                    | Bridgend and Neath Port Talbot                                                                                                    |
| Add selected categories                                                                                                    | 🔲 Central Valleys (Merthyr Tydfil, Rhondda Cynon Taf)                                                                                                    |
| Felanted Categories                                                                                                    | ··· 💷 Conwy and Denbighshire                                                                                                    |
|                                                                                                    | Gwent Valleys (Torfaen Blaenau Gwent Caerohilly)                                                                                                    |
| Cevir code Lescription Kemove                                                                                                    |                                                                                                    |
|                                                                                                    |                                                                                                    |
|                                                                                                    | i isle of Anglesey                                                                                                    |
|                                                                                                    | ··· 🔲 South West Wales (Carmarthenshire, Pembrokeshire, Ceredigion)                                                                                                    |
|                                                                                                    | i 🔲 Swansea                                                                                                    |
|                                                                                                    |                                                                                                    |
|                                                                                                    |                                                                                                    |

Save settings Cancel

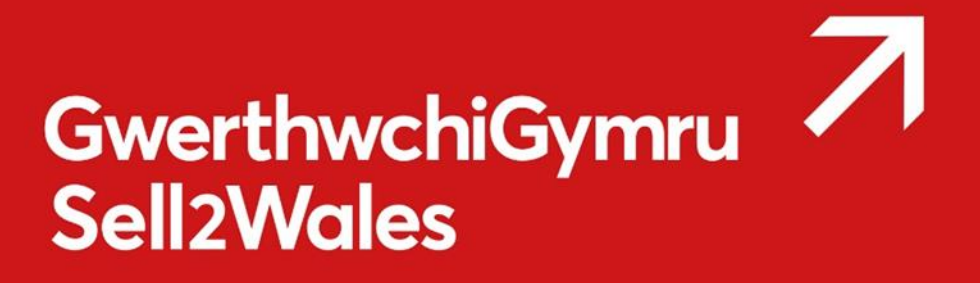

#### Other registration – Tab 5

Please complete all mandatory fields.

If you don't know your DUNS number, leave the text box blank and click **Look Up**. If you are still unable to find your DUNS number you can use the **tick box** to bypass this section and update at a later date.

#### **Supplier Registration**

| OUNS® Number -                       |                                          |                                         |                               |                                              |                          |
|--------------------------------------|------------------------------------------|-----------------------------------------|-------------------------------|----------------------------------------------|--------------------------|
|                                      |                                          |                                         |                               |                                              |                          |
| Jun & Bradstreet's                   | UNS numbers are used as                  | a unique reference                      | e for each compa              | y or individual supplying the public sector. | Please provide your      |
| OUNS number in th                    | text box below and click the             | look-up button. If                      | you don't know y              | our DUNS number, leave the text box blan     | k, and the look-up will  |
| ise the organisatio                  | n name, address and posta                | al code you have e                      | entered to search             | for your DUNS number if it exists. You can   | still respond to tenders |
| ind update your de                   | ails when you have your DUI              | NS number.                              |                               |                                              |                          |
|                                      |                                          |                                         |                               |                                              |                          |
|                                      |                                          | -                                       |                               |                                              |                          |
|                                      |                                          | Look Up                                 |                               |                                              |                          |
|                                      |                                          |                                         |                               |                                              |                          |
| onstructionline D                    | etails                                   |                                         |                               |                                              |                          |
|                                      |                                          |                                         |                               |                                              |                          |
| onstructionline is a                 | fational online database for p           | pre-qualified contri                    | actors and consul             | tants, meaning you no longer need to repe    | ateory fill in standard  |
| esse enter your Co                   | structionline number below               | er. n you nave not                      | registered you ca             | in sign up on the construction me websit     | e. Ir you nave registed  |
| case enter your oo                   | ist determine number before.             |                                         |                               |                                              |                          |
|                                      | 12 C 1 C 1 C 1 C 1 C 1 C 1 C 1 C 1 C 1 C |                                         |                               |                                              |                          |
| onstructionline Nur                  | iber:                                    |                                         |                               |                                              |                          |
| onstructionline Nu                   | nber:                                    |                                         |                               |                                              |                          |
| Constructionline Nur                 | iber:                                    |                                         |                               |                                              |                          |
| Constructionline Nur                 | 10er:                                    |                                         |                               |                                              |                          |
| Constructionline Nur<br>Confirmation | nber:                                    | ee with our Terms                       | s & Conditions.               |                                              |                          |
| Constructionline Nur<br>Confirmation | nfirm you have read and agr              | ee with our Terms<br>ee with our Privac | s & Conditions.<br>cy Notice. |                                              |                          |

Once completed click **Submit registration**, this will bring you to the registration complete page.

To access your account click **Login** and use the details you provided to log into your Sell2Wales account.

If you fail to complete and save the Sell2Wales profile within 24 hours of signing up, your "Sign on Cymru" registration will be deleted and you must register on SOC again.

If you need any further information or assistance please contact us on 0800 222 9004.